# The CEDRA Corporation's COMMAND OF THE MONTH

A monthly information bulletin

**July 2009** 

# **Application Description**

So you've invoked ArcMap, and created a view displaying a multitude of impressive looking points, lines, curves and polygons depicting the database of your choice. The colors are many, and the feature symbols match them in number. You zoom-in on an area and all of a sudden you note a feature, the symbology of which, you do not recall or recognize. You look to the left of the map area and notice the multitude of layers and their symbology. You try to make a match to find which layer that feature belongs to, but given the number of layers and all of the classifications its virtually impossible to determine the correct layer.

Additionally, you notice two specific point features, say two property corners, and you want to know exactly how far apart they are from each other, and in which direction they are located. So you click at the measure tool at the top of the application window, its dialog box with its seven buttons appears, and then you click at each of the two points to get an approximate answer, however, you want an exact distance and the bearing as well.

Finally, you may wish to display certain geometric properties in addition to a feature's approximate coordinate values.

# **The CEDRA Solution**

To address the above described applications, the CEDRA-AV series user has at his or her disposal the two toolbars

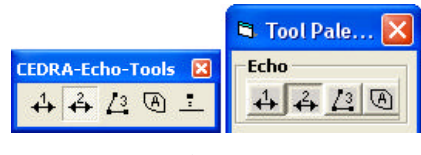

Figure 1 CEDRA-Echo-Tools Toolbar

shown in Figure 1 plus the Map Tips Tool, I of the CEDRA-DataEditor toolbar, see Figure 2. In addition the relocation tool of the CEDRA-Relocation-Tools toolbar may be used as a feature echo/selection tool. All of these tools are a part of CEDRA-AVcad, which is at the core of all of the CEDRA-AVseries software products.

## Command Of The Month bulletin

This month's issue discusses how to echo, that is how to inform the user of certain geometric properties of a selected feature.

The CEDRA-Echo-Tools on the right side of Figure 1 are the tools that appear within the CEDRA Tool Palette, while the CEDRA-Echo-Tools toolbar on the left side of Figure 1 is a stand-alone toolbar that is independent of the CEDRA Tool Palette. This toolbar contains the exact same tools as those of the former, but with an additional tool at its right-most end.

The Map Tips Tool, [m], in the CEDRA-DataEditor toolbar is the right-most tool in Figure 2. Its function and use have been addressed in the November 2007 issue of this newsletter and may be

# **FEATURED** COMMAND

The CEDRA Feature Echo Tools

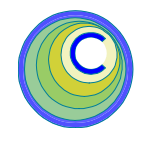

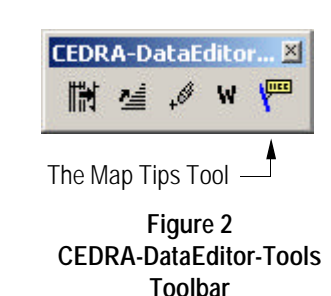

found at **http://www.cedra.com**/byclicking at the **[Command of the Month]** button in the upper left side of said web page.

## Determining a Feature's Layer

If a user clicks at most any of the available CEDRA tools, and then clicks at a feature, the user is presented with a query dialog box (see Figure 3) asking for the verification of the selected feature. The layer to which the selected feature belongs to is included in that dialog box.

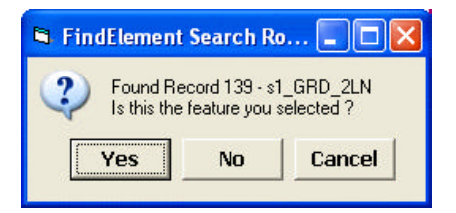

### Figure 3 Typical Feature Confirmation Query Dialog Box

However, some tools are a bit particular in that they respond only when a specific type of feature, say a line or point feature has been selected. Thus to play it safe use the <u>Move Feature Tool</u> of the CEDRA-Relocation-Tools toolbar, as it

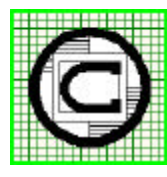

#### <sup>1</sup> The CEDRA Corporation Total CADD for Engineers<sup>™</sup> Bridging Engineering and GIS<sup>™</sup>

151 Sully's Trail - Suite 6Pittsford, New York 14534Phone: 585-232-6998Fax: 585-262-2042E-mail: cedra@cedra.comURL: http://www.cedra.com

Copyright © 2009 The CEDRA Corporation. The CEDRA logos, CEDRA-AVseries, CEDRA-AVcad, CEDRA-AVcogo, CEDRA-AVparcel, CEDRA-AVland, CEDRA-AVsand, CEDRA-AVwater, CEDRA-DataEditor and CEDRA-DxfExport are trademarks of The CEDRA Corporation. ArcView<sup>®</sup> GIS, and ArcGIS are registered trademarks of Environmental Systems Research Institute, Inc. All World Rights Reserved. responds to all feature types. If the identification of the layer of the feature is the only interest, respond to the query with a click at the **Cancel** button.

# 1. Echo the Distance, Direction and Slope Between Two Points

If a user wishes to determine the exact distance and direction between two points (see Figure 4), the *Lecho direction and distance between two points* tool should be used. With this tool the user is able to echo the:

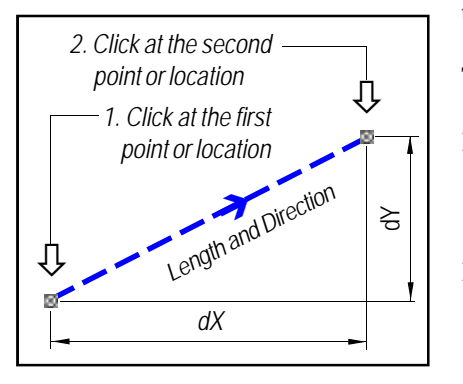

Figure 4 Echo Between 2 Points

- Length and direction of the implied line between two user selected points.
- Coordinates of each of the two > 3 points.
- Cartesian x, y and z displacements between the two points.
- Slope between the two points.

Said two points may be point features, polyline or polygon vertices, endpoints of a feature, or any random click. The direction is displayed in degrees, minutes and seconds to a tenth of a degree, and is expressed as an azimuth, bearing and Cartesian rotation.

When selecting a point or an endpoint, this tool snaps to the nearest feature, if there is one, in accord with the setting of the point snapping property as set with the [AVcad Properties...] command. Regarding the slope information that is displayed in the resultant message box, it should be noted that this is a special ability provided by the CEDRA-AVseries software for a three dimensional database. If elevations are not being used, the default elevation of a point or endpoint is 99999.0 denoting that elevations are not desired.

The units of measure in which distances are echoed are in accord with the setting of the Display Units property within the {View}[Data Frame] properties dialog box. Coordinates are displayed in accord with the Map Units property of said dialog box.

To use this tool, the user should:

- ► 1 Click at the ↓ Echo direction and distance between two points tool.
- ➤ 2 Click in the ArcMap display at a:
  - Point,
  - Endpoint of a line, polyline or curve,
  - Vertex of a polyline, curve or polygon, or
  - At any random click to define the first or start point.

Refer to Figure 4.

**Repeat Step 2** to define the second or end point of the implied line, and display the information message box of Figure 5.

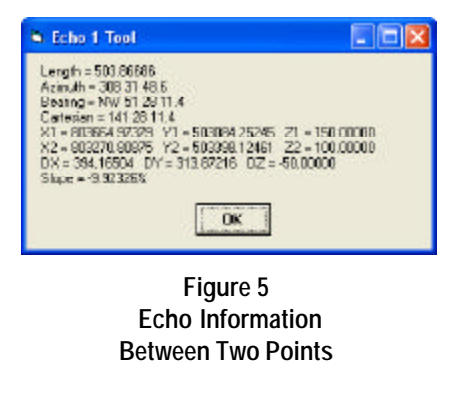

► 4 **Peruse** the information.

➤ 5 Click at the OK button to close the window.

The command remains active to repeat from Step 2.

# 2. Echo the Geometric Data of a Feature

Whenever the user wishes to display the exact geometric properties of a point, single line, polyline or polygon feature (refer to Figure 5), the *Echo geometric data of an element* tool should be used.

Regarding line features, the CEDRA-AVseries user is reminded that although:

 All lines are treated as ArcGIS polylines, the CEDRA-AVseries database distinguishes between lines that connect two points without

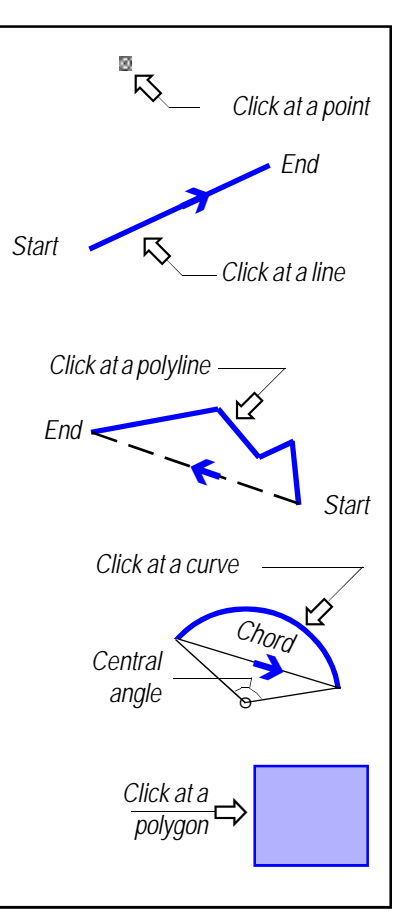

Figure 6 Echo Geometric Properties of Features

# July 2009

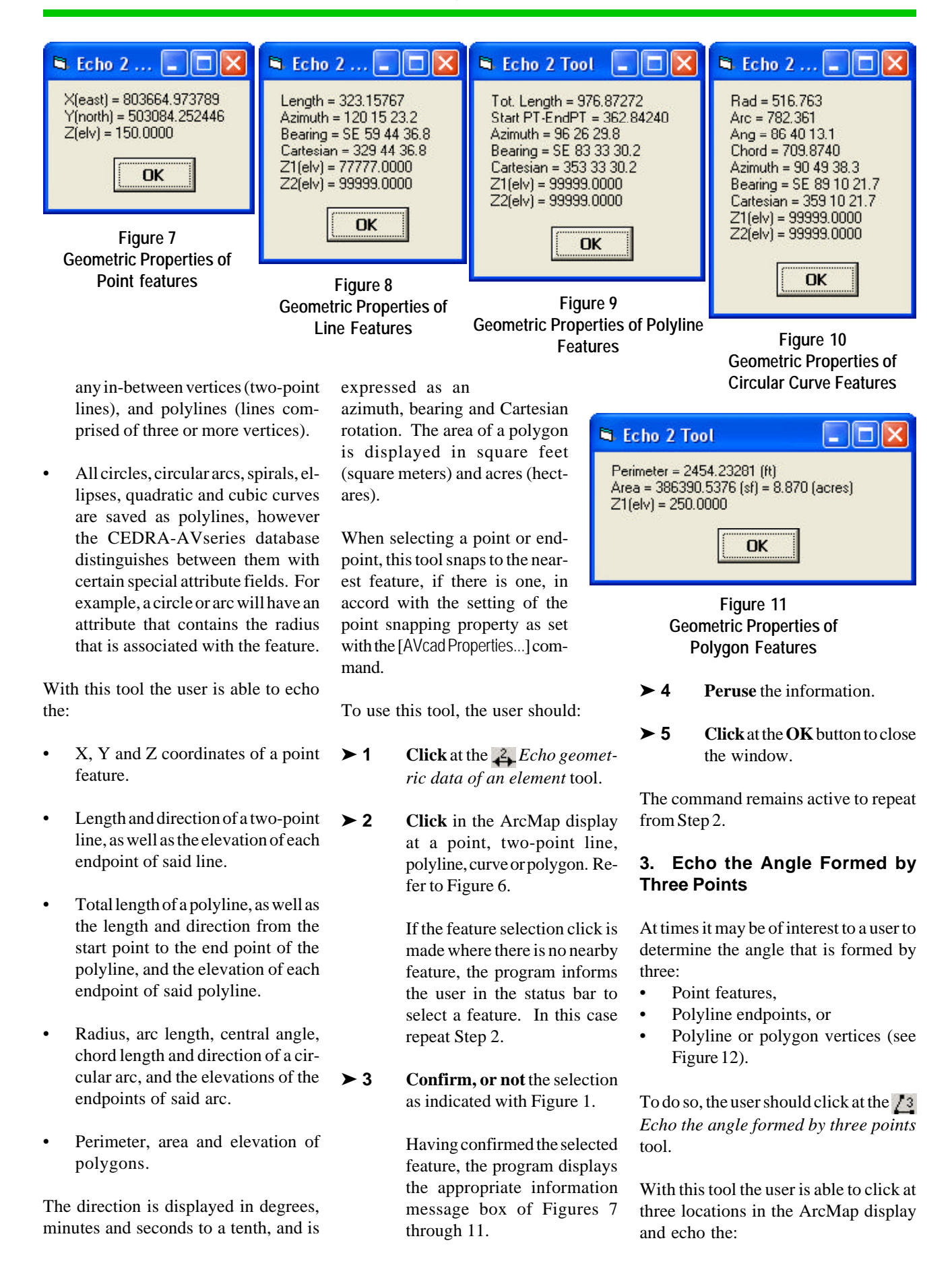

# The CEDRA Corporation

- X, Y and Z coordinates of each ► 2 location.
- Length between the first and second location clicks.
- Length between clicks 1 and 2 and ➤ 3 clicks 2 and 3.
- Central, external and deflection angles formed at the second location click by the other two location clicks. Interior and exterior arc lengths formed by a radius equal to the length between the first and second location clicks using the second location click as the center of an implied circular arc. Refer to Figure 12.

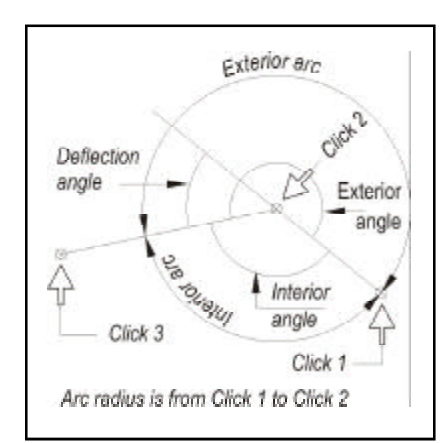

#### Figure 12 Echo of Angle Formed by Three Points

The angles are displayed in decimal degrees as well as in degrees, minutes and seconds to a tenth. The location of the three clicks may be at any point, endpoint, vertex or at any random location in the ArcMap display.

When selecting a point or endpoint, this tool snaps to the nearest feature, if there is one, in accord with the setting of the point snapping property as set with the [AVcad Properties...] command.

To use this tool, the user should:

► 1 Click at the A Echo the angle formed by three points tool.

- **Click** in the ArcMap display at a point, endpoint, vertex, or anywhere in the display to denote the start point of an implied arc.
- **3 Click** in the ArcMap display at a point, endpoint, vertex, or anywhere in the display to denote the center of an implied arc.
- ➤ 4 Click in the ArcMap display at a point, endpoint, vertex, or anywhere in the display to denote the end point of an implied arc.

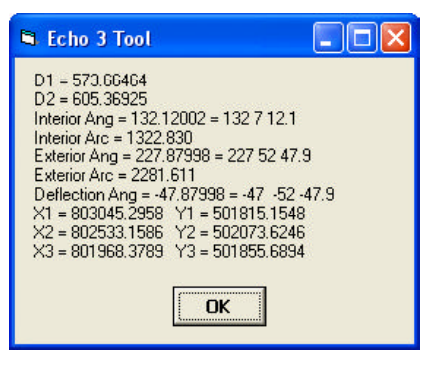

Figure 13 Geometric Properties formed by Three Clicks

A dialog box similar to that shown in Figure 13 will be displayed.

- **5 Peruse** the information.
- ➤ 6 Click at the OK button to close the window.

The command remains active to repeat from Step 2.

# 4. Echo the Area and Perimeter of a String

Occasionally a user may wish to determine the perimeter and area of a polygon that is developed on the "fly" as they say, and not of an existing polygon. Shown in Figure 14 is a string of features comprised of a polyline (shown in light blue), two two-point lines (shown in dark blue, and a circular arc (shown in brown), and forming a closed figure. To compute the area and perimeter of this figure, on the fly, the user may use the Echo area and perimeter of a string of features tool.

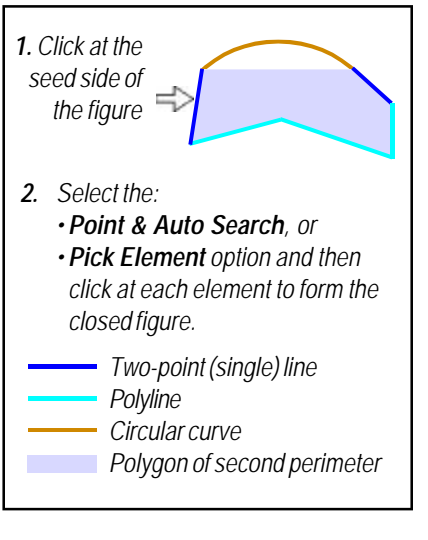

## Figure 14 Polygon of String of Elements

With this tool the user may echo the area and perimeter of a closed figure comprised of a series of features defined in a manner similar to that of the *Establish offset element strings* tool. That is, the closed figure may be defined by clicking at the start feature (seed side) of the closed figure (feature string) and then selecting (see Figure 15):

- The *Point & Auto-Search* option to have the program trace the remaining sides of the figure, or
- The *Pick Elements* option to have the user select each side individually.

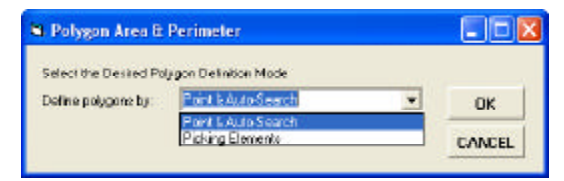

Figure 15 Method of Feature String Definition

# **Command Of The Month**

# July 2009

In addition to the display of the perimeter and area of the overall closed figure, the program displays another perimeter which is referred to as the *Sum of Segments in Distance Units*. If the closed figure contains any circular arcs, such as that shown in Figure 14, the latter value represents the perimeter of the figure comprised by the chords of the arc, that is, the perimeter of the blue area shown in Figure 14. If the closed figure is comprised of lines and polylines, both perimeter values will be the same.

This tool command makes use of the CEDRA-AVcad point snapping property.

To use this tool, the user should:

- ► 1 Click at the Echo area and perimeter of a string of features tool.
- ➤ 2 Click in the ArcMap display at a line, polyline or curve feature to display the query dialog box of Figure 15.
- ➤ 3 Scroll down in the Define Polygons by: choice list, and select the:
  - Point & Auto-Search option to have the program trace the remaining sides of the figure, or
  - *Pick Elements* option to have the user select each side individually.
- ► 4 Click at the OK button to confirm the selection and continue, or

**click** at the **Cancel** button to abort the command

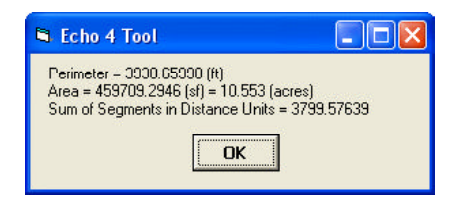

Figure 16 Area and Perimeter of a Closed Figure of Elements

Having selected one of the two options, and clicked at the OKbutton, the operation for selecting the string of elements is the same as that of the  $\boxed{m}$ . *Establish offset element strings* tool.

Upon confirmation of the string of elements that forms a closed figure, the program displays the information message box of Figure 16 containing the area of the overall figure is displayed in square feet (square meters) and acres (hectares), and the two perimeters, both of which are displayed in feet (m).

**5 Peruse** the information.

➤ 6 Click at the OK button to close the window.

The command remains active to repeat from Step 2.

# 5. Echo the Plus and Offset of a Point along a String

Now consider the case in which a user wants to know how far along a line, and how far away from it is a point located. The line could be a single line, circular arc or polyline, or a string of lines, arcs and polylines, and the point could be a point feature or an endpoint of a line feature.

Shown in Figure 17 is a string of features defined in a manner similar to that of the preceding tool. The start and the end of the string is dependent upon which feature is selected to be the seed feature. For this, refer to the note in Figure 17.

The offset distance of the point from the string is positive, if the point is to the right of the string, and it is negative if the point is to the left of the string. Again referring to the note of Figure 17, if the seed feature happened to be the other end of the string, the signs of the offset distances would be reversed.

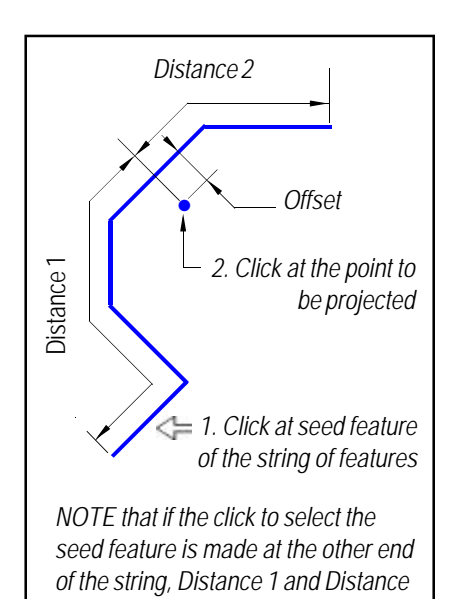

Figure 17 Plus and Offset from a String of Features

2 would be reversed

To compute the plus and offset distance of a point from a string of features the user should use the  $\frac{1}{2}$  *Echo the plus and offset of a point along a string* tool.

To use this tool the user should select the string of features in a manner similar to that of the *Establish offset element strings* tool. That is, the string may be defined by clicking at the start feature (seed side) of the string and then selecting the:

- Point & Auto-Search option to have the program trace the remaining sides of the figure.
- *Pick Elements* option to have the user select each side individually.
- Single Element option if the string is to be comprised of only one feature.

The user may then select the point or endpoint for which the plus and offset distances are needed. To compute these two distances, the program projects the selected point or endpoint on each feature of said string.

| 🗎 Plus & Offset Echo     |                                    |   |        |  |
|--------------------------|------------------------------------|---|--------|--|
| Select the Desired Still | ng Definition Mode                 | - |        |  |
| serve polygous py        | Point & Auto-Search                |   | UK     |  |
|                          | Picking Elements<br>Single Element |   | CANCEL |  |

Figure 18 Method of Feature String Definition

This tool command makes use of the CEDRA-AVcad point snapping property.

To use this tool, the user should:

- ≻ 1 Click at the  $\underline{:}$  Echo area and perimeter of a string of features tool.
- ≻ 2 **Click** in the ArcMap display at a line, polyline or curve feature to display the query dialog box of Figure 18.
- > 3 Scroll down in the Define Polygons by: choice list, and select the:
  - Point & Auto-Search op-• tion, or
  - Pick Elements option,
  - Single Element option.
- ≻ 4 Click at the OK button to confirm the selection and continue, or

click at the Cancel button to abort the command

Having selected one of the three options, and clicked at the OK button, the operation for selecting the string of elements is the same as that of the 🕅 Establish offset element strings tool.

Upon confirmation of the string of elements, the user is informed in the status bar to select the point to be projected.

> 5 Click in the ArcMap display at a point, endpoint or vertex of

a line, polyline, curve or polygon feature, or anywhere in the ArcMap display to project the selection click, or the endpoint or vertex nearest to the selection click onto the selected string of features and display the information message box of Figure 19.

🛋 Echo 5 Tool Plus = 663.43829 Offset = 227.79764 String Length = 1171.33743 Distance from EndPoint = 507.89914 OK

# Figure 19 Plus and Offset from a String of Features

Regarding this information message box reference is made to Figure 17 regarding the two distances. In this information message box the user should see the following information regarding the given string and point:

- The Plus distance corresponds to Distance 1 of Figure 17. That is the distance of the point of projection of the given point from the start point of the string, said start point being the endpoint of the seed feature.
- The Offset distance is the normal offset of the selected point from the string (positive to the right and negative to the left of the string).
- The String Length is the total length of the string.
- The Distance from EndPoint corresponds to

Distance 2 of Figure 17, and it is the supplement of the Plus distance. That is **Plus** + **Distance** from **EndPoint** = String Length.

≻6 Peruse the information.

≻ 7 Click at the OK button to close the window.

The command remains active to repeat from Step 5, where another click can be processed on the selected string.

### Note:

When using the Pick Elements option, the string is terminated by selecting the last feature in the string a second time. A feature that is selected twice denotes the end of the string definition.

# Summary

The CEDRA-Echo-Tools toolbar, together with the *Move Feature Tool* of the Relocation Tools toolbar and the Map Tips Tool, W, in the CEDRA-DataEditor toolbar provide the user a variety of methods to quickly display geometric information about features and their relationship of one to another.

As always, should the reader have any suggestions on functionality that should be featured in Command of the Month, please feel free to forward them on to us.

If you have a request for Command Of The Month, feel free to phone, fax or e-mail your request to The **CEDRA** Corporation.